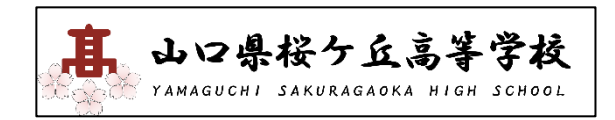

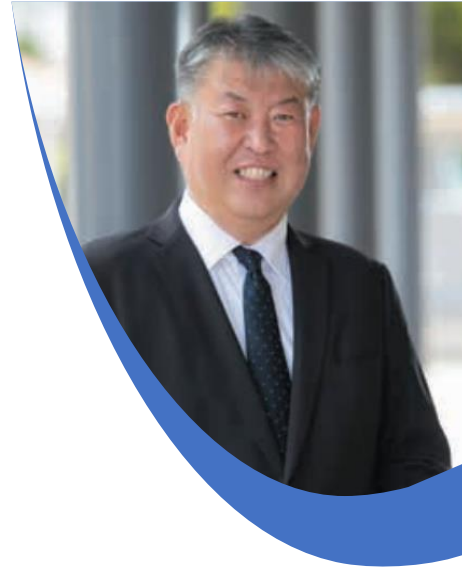

## WEB 出願システム

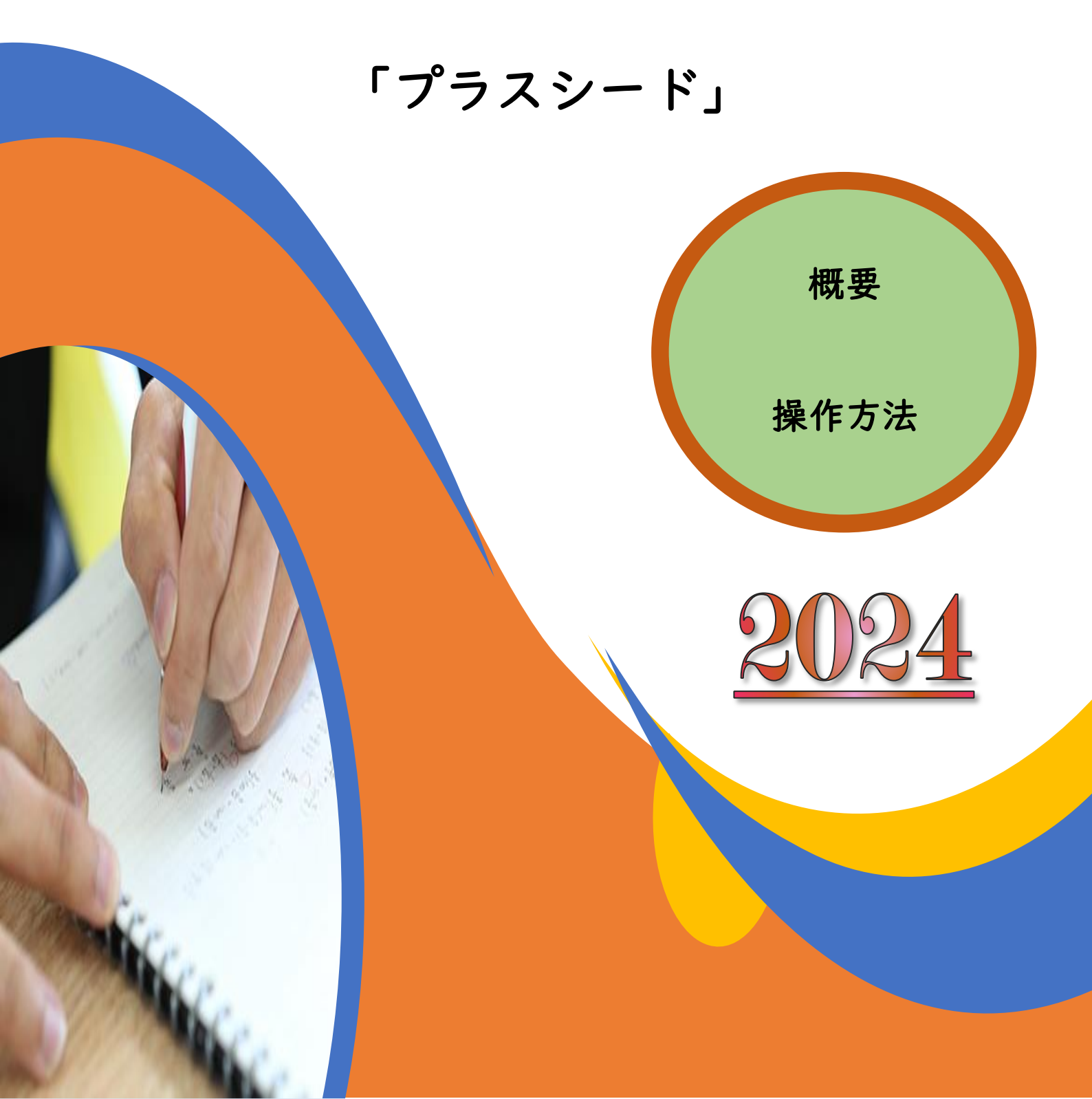

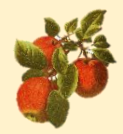

プラスシード

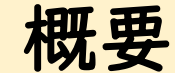

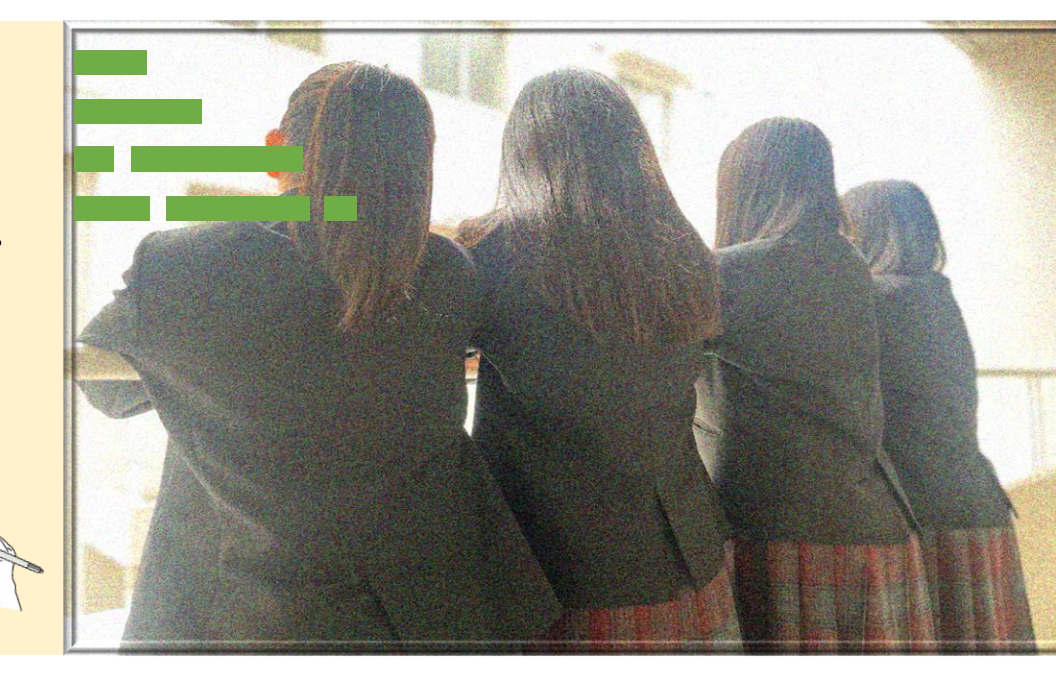

「プラスシード」とは オープンスクール・入試相談会・入試の手続きを WEB上で行うためのシステムです。 山口県桜ケ丘高等学校においても オープンスクール・入試相談会の申込みや連絡、 入試は出願から合格発表まで 「プラスシード」で行います。 詳細は別紙マニュアルにも掲載しています。

]

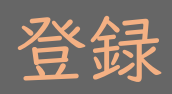

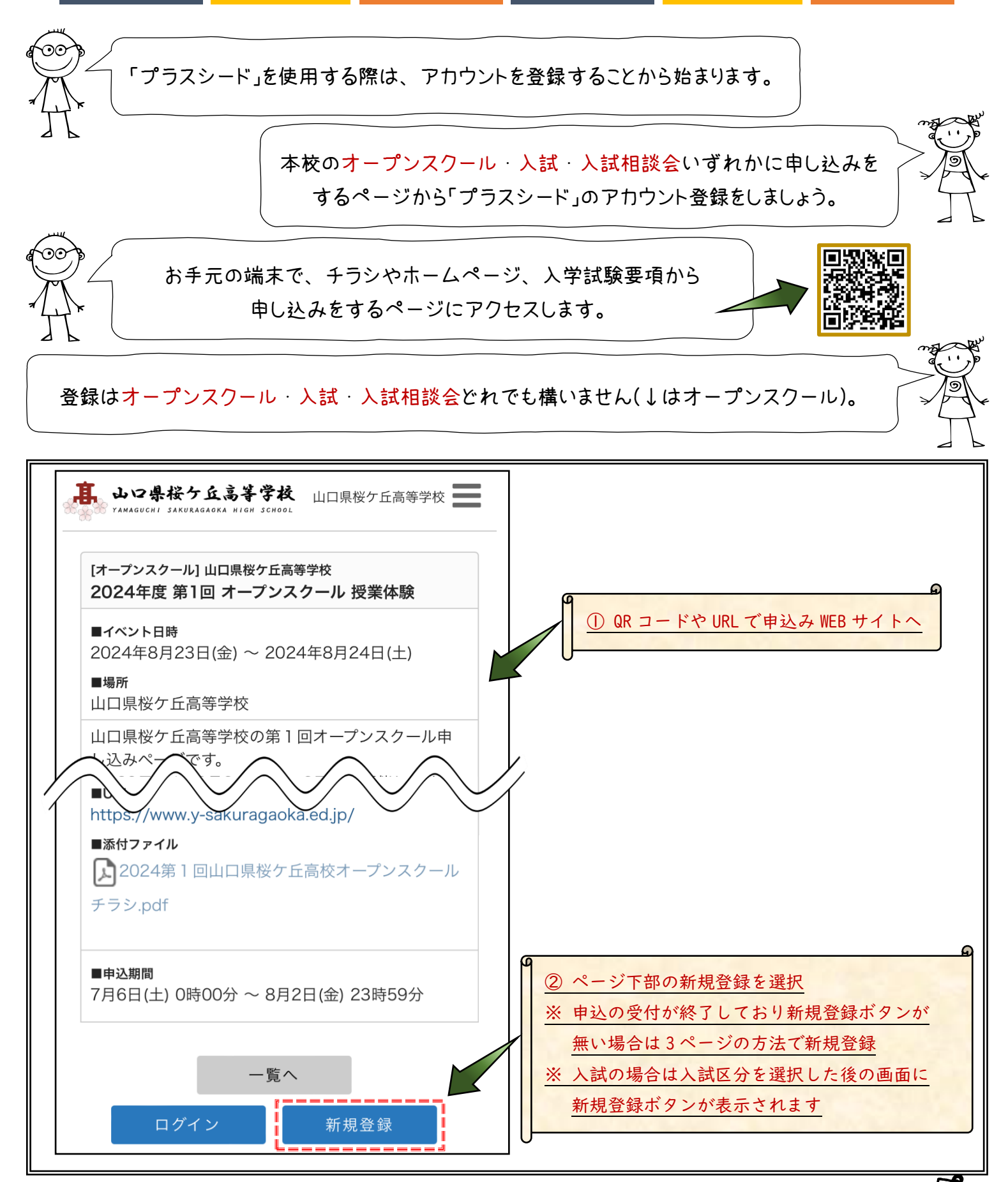

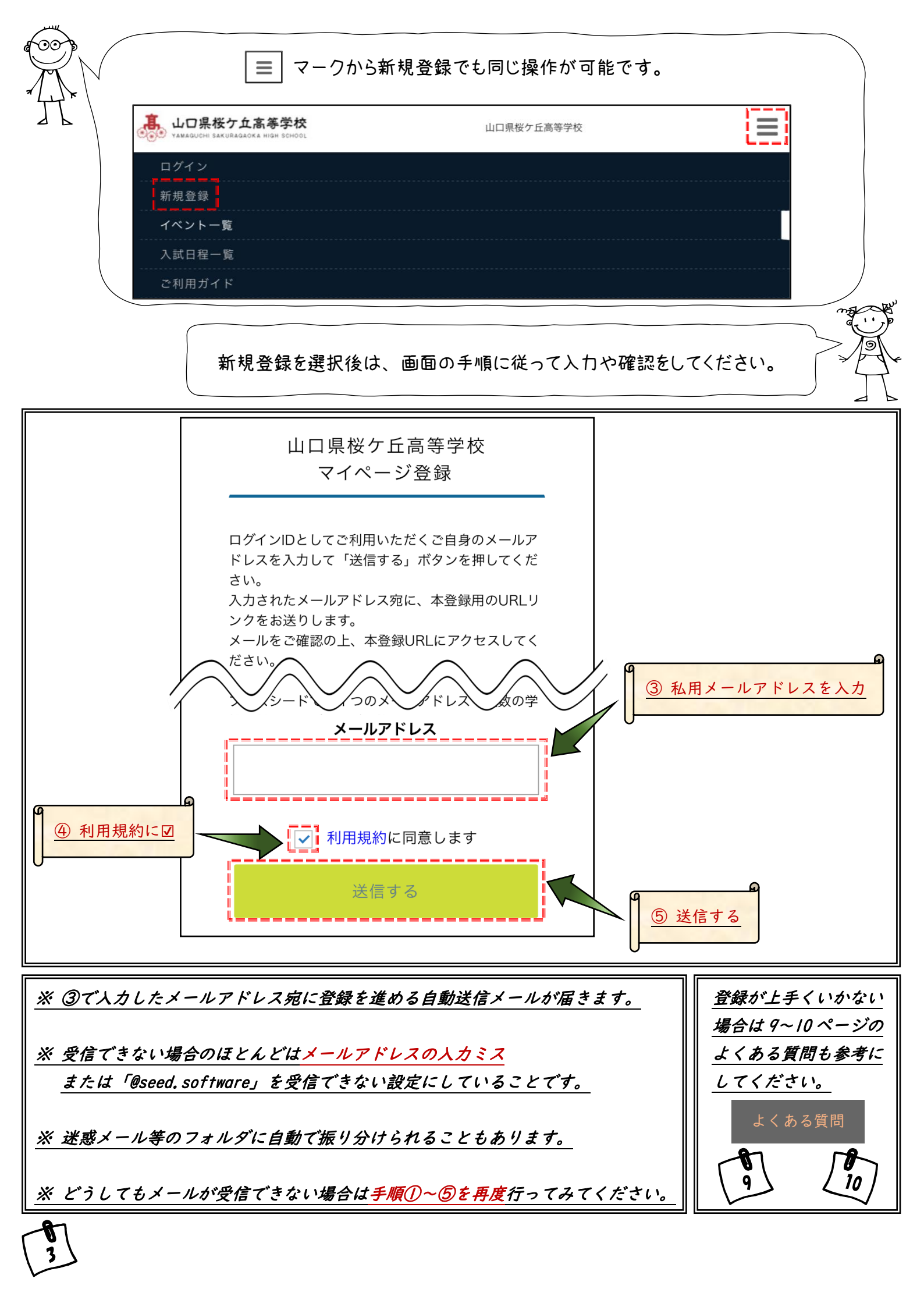

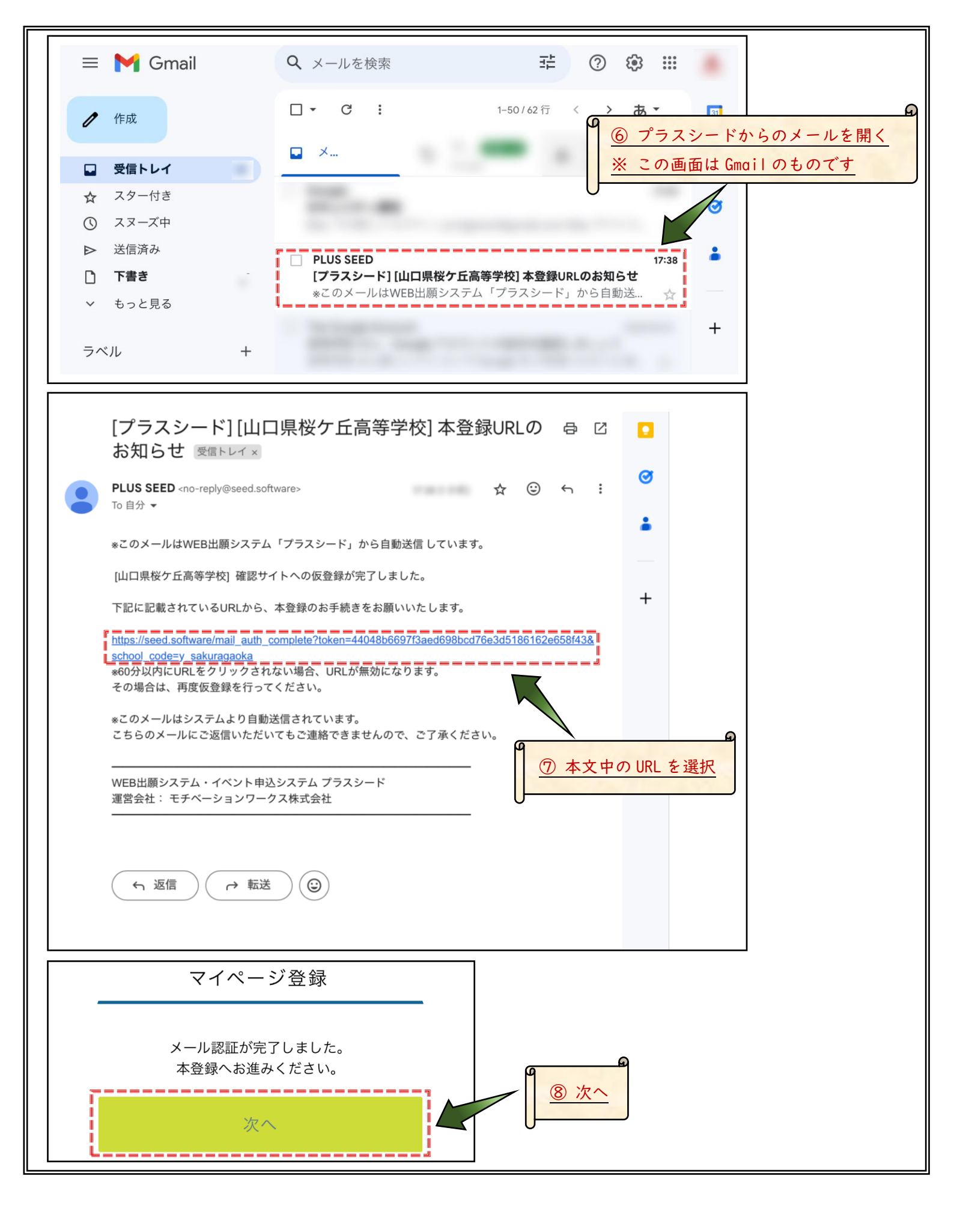

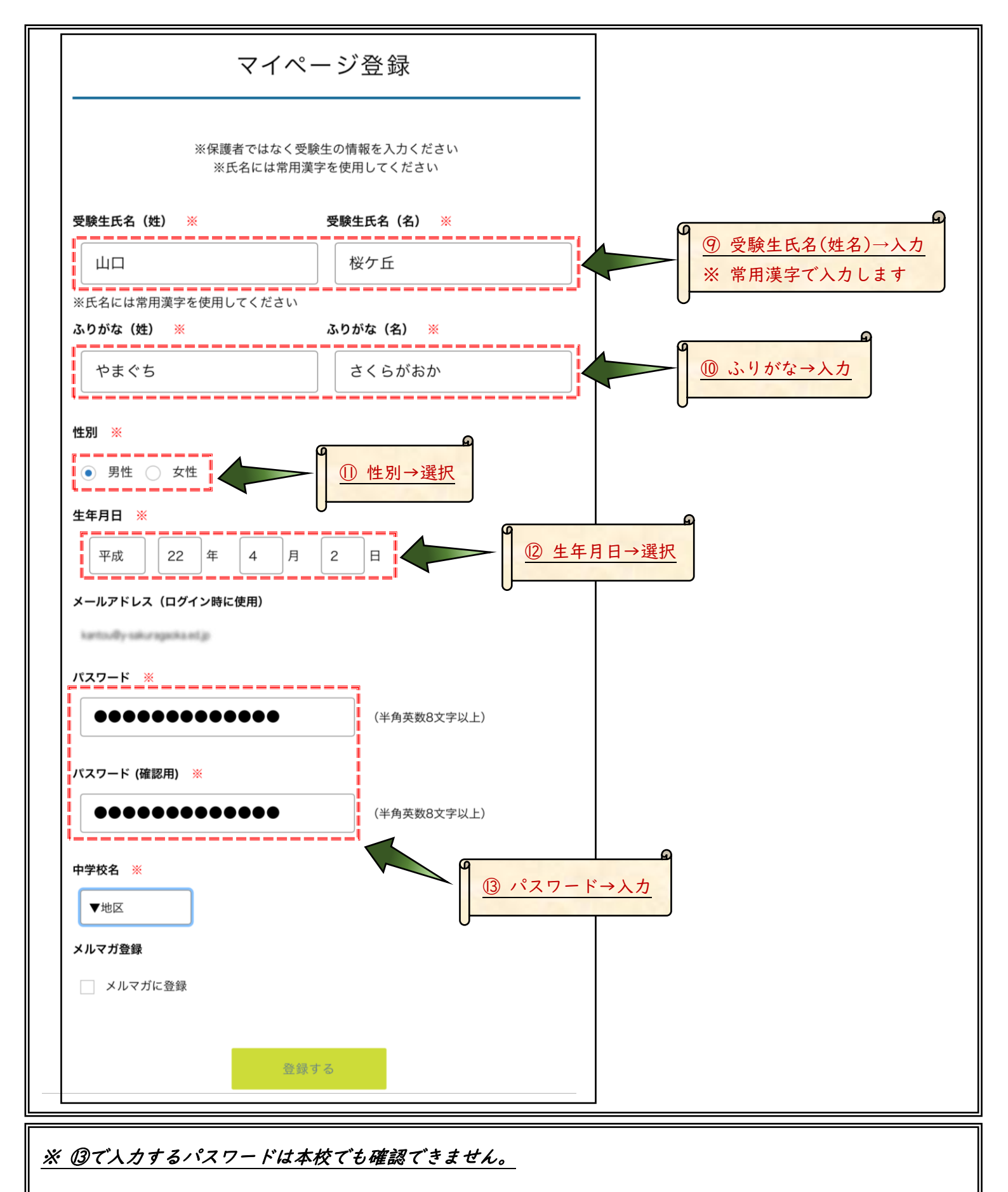

※ 必ずメモを取り、忘れないように管理をお願いします。

※ 中学三年生のオープンスクールで登録する場合は入試、中学一年生や二年生は次年度にも使用します。

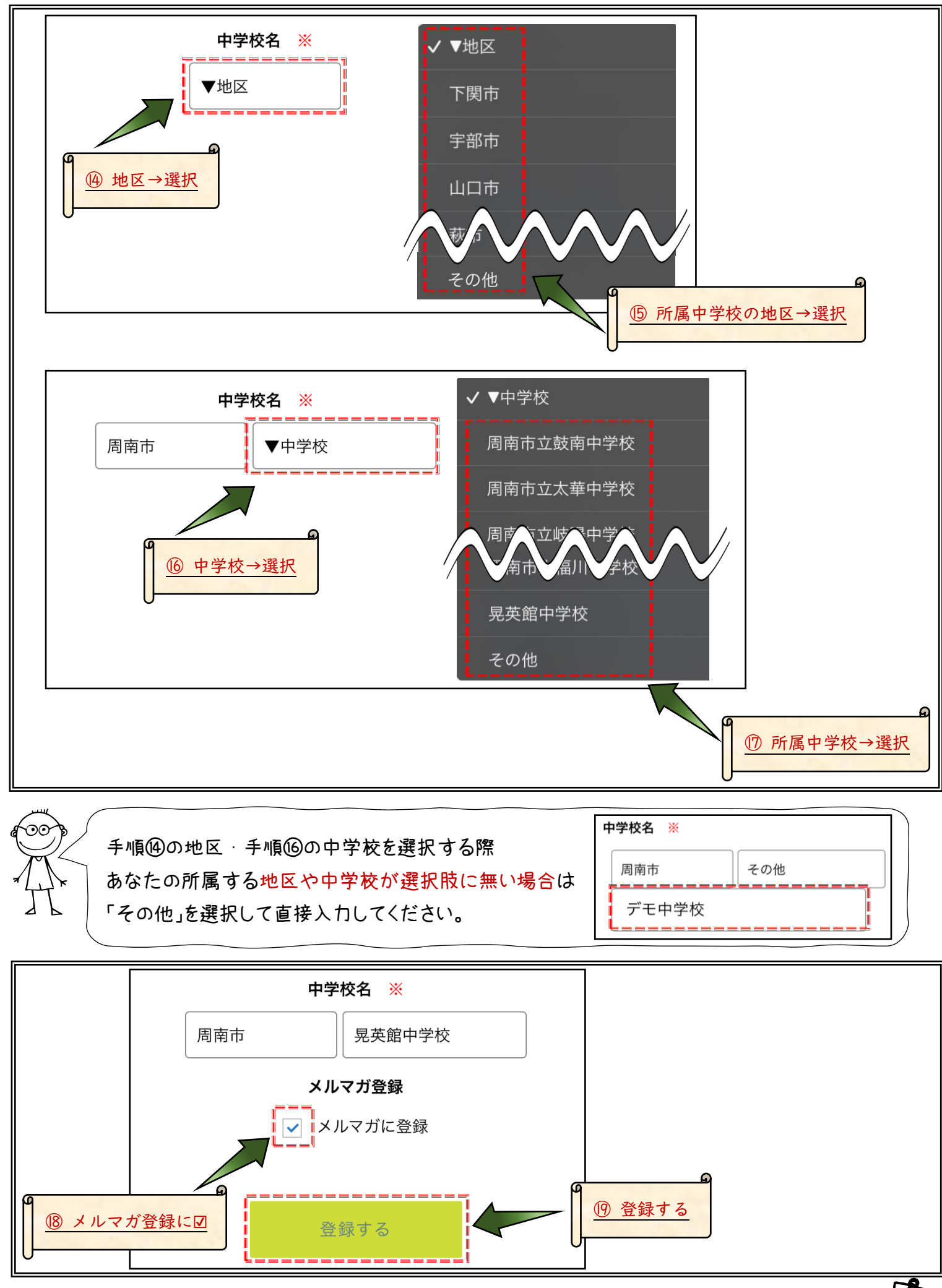

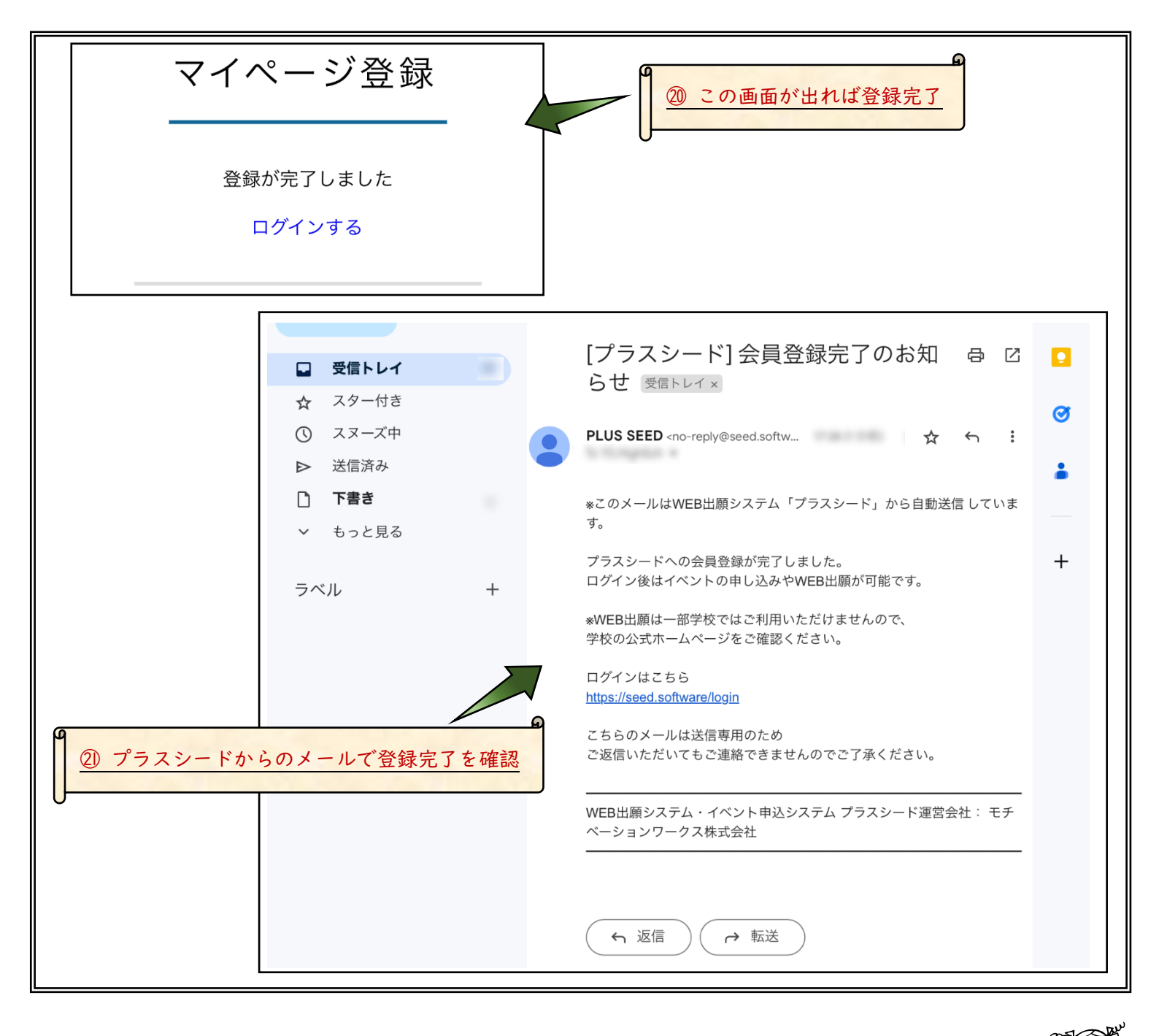

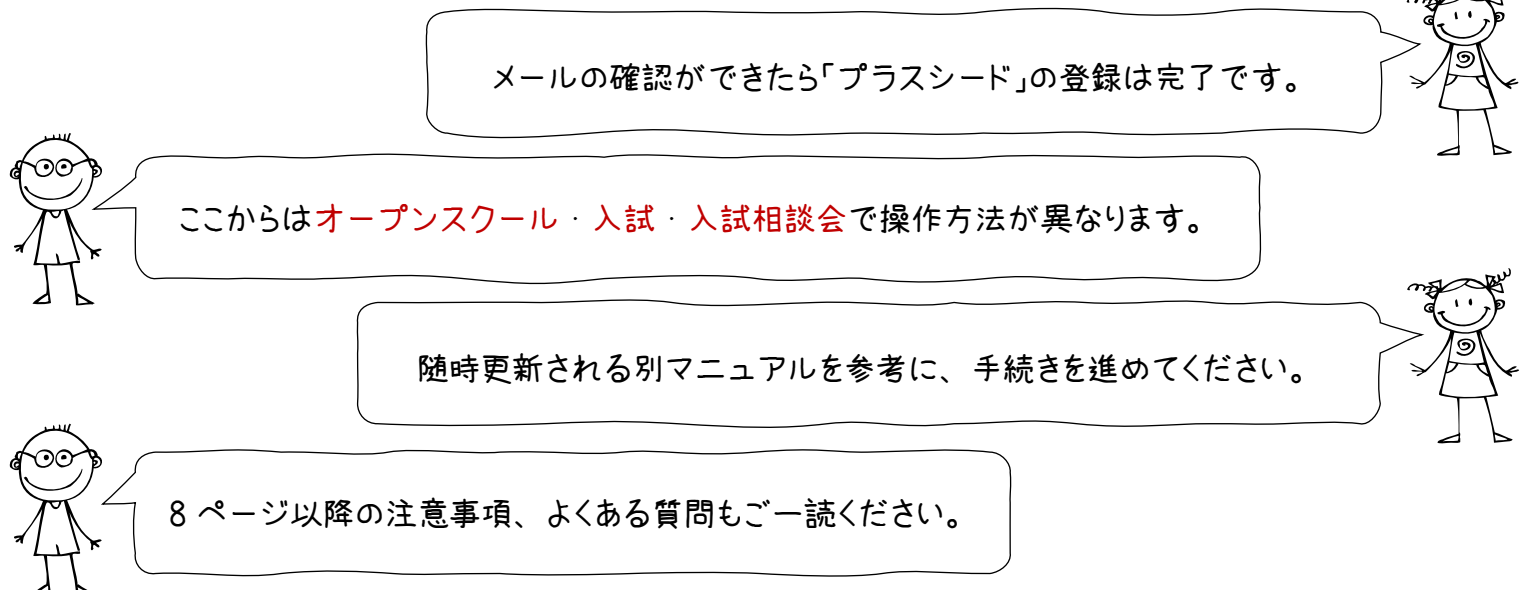

注意事項

本校は「プラスシード」をオープンスクール・入試・入試相談会で使用します。 手続手順はそれぞれで異なります。

使用する際は、最初に「プラスシード」へ登録する必要があります。

ただし、「プラスシード」自体への登録と、各高校へのログインは別になります。 「プラスシード」に新規登録(|度だけ) → 各高校にログイン という手順です。

高校ごとに別の「プラスシード」URL が用意されており、

本校は *https://seed.software/login?school\_code=y\_sakuragaoka* になります。 ※末尾の「*y\_sakuragaoka*」の部分が高校ごとに異なります。

「プラスシード」に新規登録する際はどの高校 URL からでも可能です。 本校以外の高校にログインする際は、各高校にお問い合わせください。 ※「プラスシード」に新規登録した際の高校には自動でログインされます。

入力内容やパスワードなど、忘れないように必ずメモ等で管理してください。

登録に必要なメールアドレスやパスワードは私用・個人のものです。

「プラスシード」は中学校が管理しているものではありません。

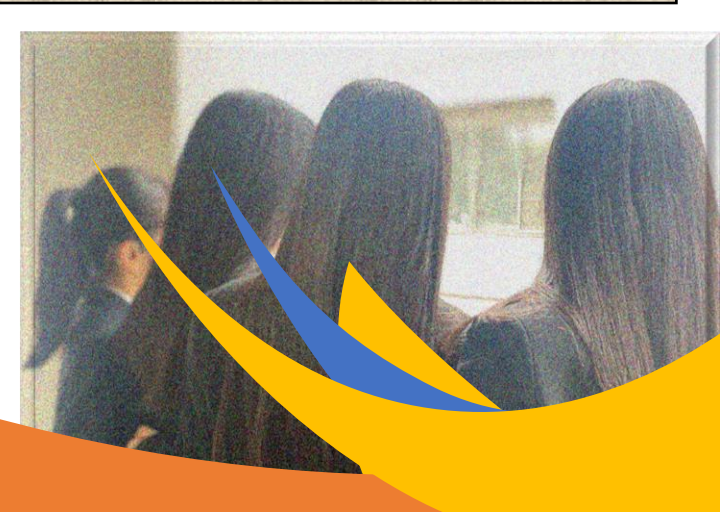

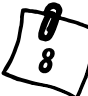

## よくある質問

QI 「プラスシード」の使用にはお金がかかりますか?

AI 完全に無料ですが、入試における検定料とシステム利用料は「プラスシード」を通して入金します。

Q2 QR コードから「プラスシード」の登録をする画面が表示されません。

A2 オープンスクール・入試相談会・入試は、それぞれに申し込み期間があります。 期間外でアクセスすると、QR コード・URL 直接入力共に画面が表示されません。

Q3 メールアドレスを持っていない場合はどうしたら良いですか?

A3 GmailやYahoo!メールなどフリーメールか携帯のメールアドレスも使用できます。

Q4 登録メールが返ってきません。

A4 迷惑メールなどに分類されていませんか。 @seed.softwareのドメインを受信できるように変更もしてみてください。

Q5 パソコンやスマートフォンを持っていない時はどうすれば良いですか?

A5 どうしても準備ができない場合は、中学校を通じて本校までご連絡ください。

Q6 兄弟・姉妹で受験を考えています。それぞれの登録が必要ですか?

A6 **■** からアカウント情報を選択すると、ログイン履歴のある高校に兄弟・姉妹を追加できます。

|                                                          | 対象学校 山口県桜ケ丘高等学校                                                                                 |
|----------------------------------------------------------|-------------------------------------------------------------------------------------------------|
|                                                          | б.б.а.  ж  ш                                                                                    |
| 山口桜ケ丘                                                    | ふりがな ※ やまぐち こうこう                                                                                |
| イベント一覧                                                   | 性別 ※ ○ 男性 ④ 女性                                                                                  |
| イベント申込状況                                                 | 生年月日 ※ 平成 22 年 4 月 2 日                                                                          |
| 入試日程一覧                                                   | <b>郵便番号 (ハイフン付き・半角)</b> 郵便番号                                                                    |
| 入試出顧状況                                                   |                                                                                                 |
| 登録情報の変更                                                  |                                                                                                 |
| アカウント情報                                                  | 電話番号 (半角数字)                                                                                     |
| ご利用ガイド                                                   | <b>保護者氏名</b> 保護者氏名                                                                              |
| 利用規約                                                     | 中学校名 ※ 周南市 晃差館中学校                                                                               |
| 特別間取りたたなうく表記                                             | メノルマブダ性設定は実験生物構成の温加速に表示される「メルマブ設定」のリンクからお進みください。<br>やシリーマグ島連想サービタント・シャップ、水ターの意味ない、思ったのであった人が思い。 |
| 山口県桜ヶ丘高等学校 追加する<br>※兄弟、姉妹のアカウント追加を行う場合はこちらから学校を選択してください。 | дарли / ланиначи / с / с б. из и инаданличина с б унальки сдате 174 / 2 АВШ (0/С С 2 У).        |

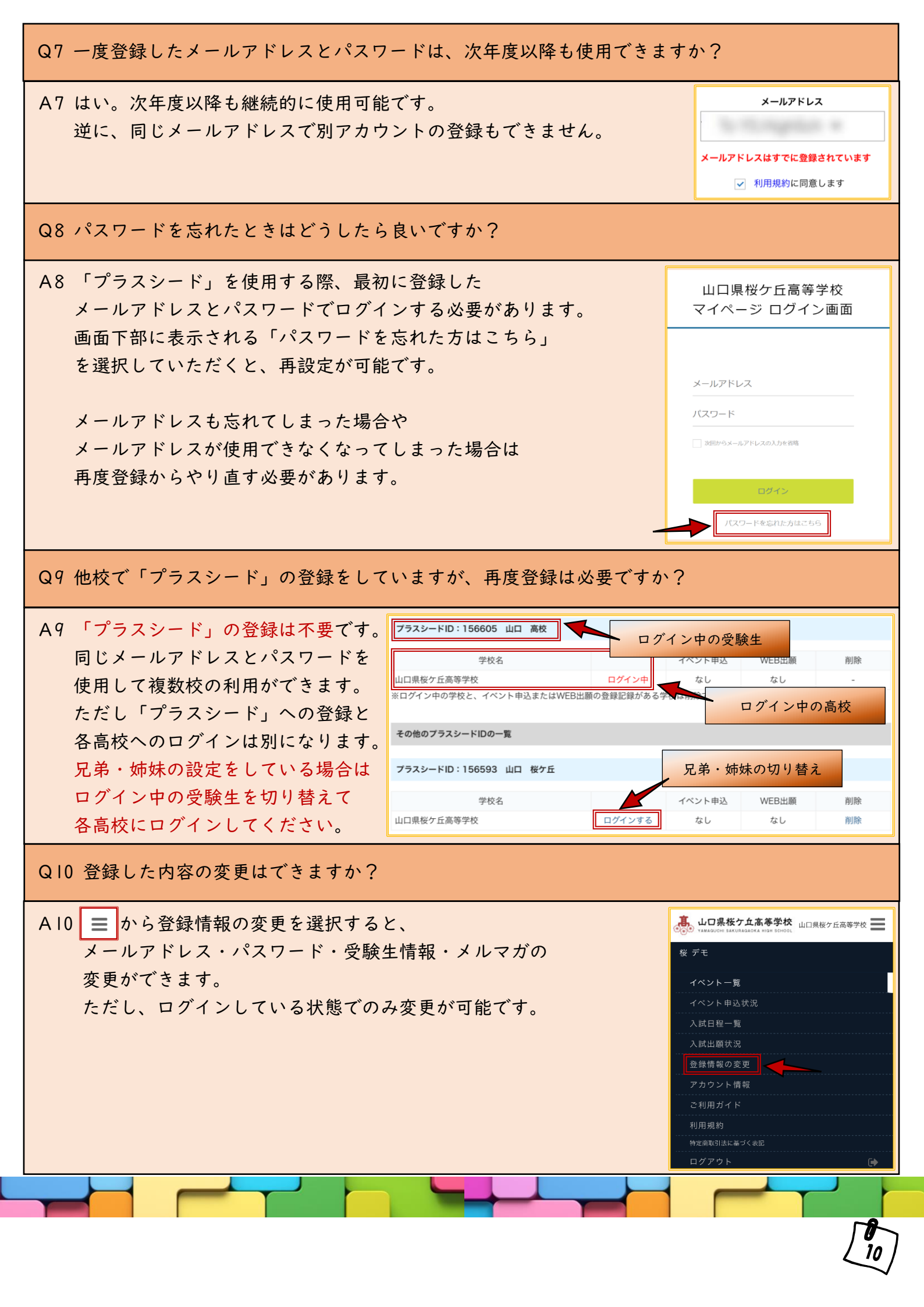